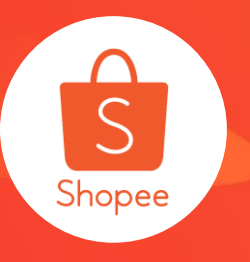

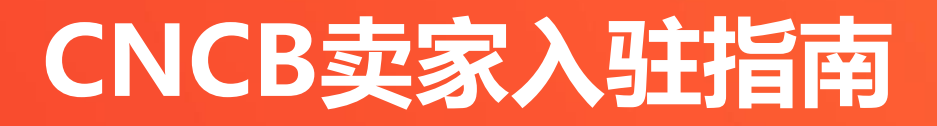

### **简介**:本指南将简要介绍卖家入驻流程,包括主账号注册,材料提交,店铺注册和 查看进度

- **适用站点**:所有站点
- **适用卖家:**所有需要入驻的卖家
- Module: 卖家入驻
- 更新日志:

| 更新内容   | 更新日期       |
|--------|------------|
| 发布首版指南 | 2020.06.15 |

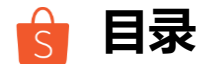

| 1. 主账户介绍         | 3-5   |
|------------------|-------|
| 2. 卖家如何申请入驻      | 6-10  |
| 3. 卖家如何提交入驻信息    | 11-14 |
| 4. 卖家如何注册第一家店铺   | 15-19 |
| 5. 卖家如何查看申请进度及店铺 | 20-24 |
| 常见问题             | 25-30 |

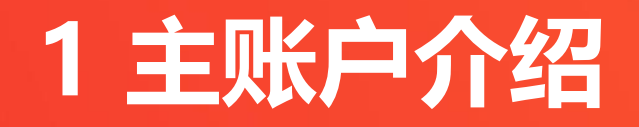

**主账户**:又称母账户,权限最高的卖家账户,账户 拥有者通常是公司法人,主账户可以管理该公司的 所有店铺,并为公司的不同员工(即子账户)设置 权限。右图中的陈总即为主账户。 与之对应的概念是"子账户",**子账户**又叫"成员 ",由主账户创建,账户拥有者通常是公司员工( 运营人员、客服等),账户权限由主账户设置。例 如右图中的小王,小李,菲菲和佳佳都是子账户。

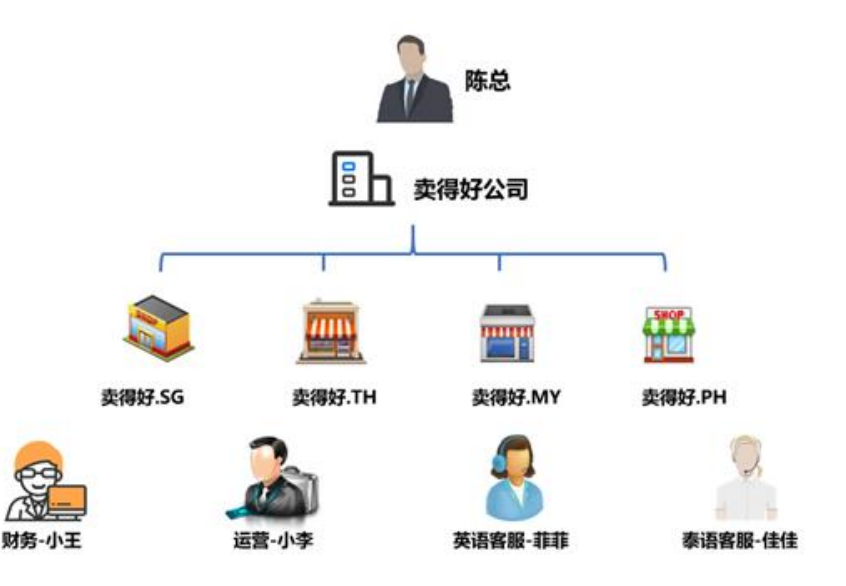

在您提交入驻申请之前,Shopee会要求您注册主账户(母账户),主要原因是:

- 1) 入驻时用于提交申请信息, 查看申请进度
- 2) 通过主账户统一设置所有店铺的钱包密码,然后才能前往店铺绑定收款账户
- 3) 方便您对不同站点的多个店铺进行统一管理
- 4) 为您的团队成员设置不同的访问权限,对各店铺的使用权限进行配置

# 2. 卖家如何申请入驻

### 🔓 2.1 卖家如何申请入驻

卖家将会收到欢迎申请入驻邮件,点击页面中的注册链接,即可前往登录/注册页面:

- 若您已有主账号, 点击"**点我登录**"进行登录
- 若您没有注册过主账号, 点击"**点我注册**" 以创建主账号

### (**注意**: 在提交入驻申请前,您必须拥有主账号,主账号将用于提交申请信息,查看申请进度以及在入驻成功后进行店铺管理)

| 欢迎您申请Shope合注 wax  mingselershope.cn wax  wax                                                                                                    |                                                     |
|----------------------------------------------------------------------------------------------------|-----------------------------------------------------|
| 7 <sub>6</sub> Chinese → )English + Tassidata message<br>10日間中心の中心になった。<br>10日間中心の中心になった。<br>10日間中心の中心の中心の中心の中心の中心の中心の中心の中心の中心の中心の中心の中心の中                                                                                                    | 登录主账号<br>主账号用于绑定工商营业执照及收款方式,同时可以管理名下的新店申请和已有店<br>铺。 |
| (約134時本約14,1) 建築物理教授研究基本。<br>(約154時本約14,1) 建築物理教研究基本。<br>(約155年本約155年)<br>(約15年本約155年)<br>(約155年)<br>(約15年本約155年)<br>(約155年)<br>(約155年 | 如果您没有注册过主账号,需要新注册,请 点我注册                            |
| 分置完全的原因主要的原因生活、有法、公共的定面的学会建型已被导致要求的<br>马马克可能是形成的。<br>的专用、正式的范围。 新成金入社原则: <ol> <li>生素的原因:</li> <li>生素的原因:</li> <li>生素的原因:</li> <li>生素的原因:</li> <li>生素的原因:</li> <li>生素的原因:</li> <li>生素的原因:</li> <li>生素的原因:</li> <li>生素的原因:</li> <li>生素的原因:</li> <li>生素的原因:</li> <li>生素的原因:</li> <li>生素的原因:</li> <li>生素的原因:</li> <li>生素的原因:</li> <li>生素的原因:</li> <li>生素的原因:</li> <li>生素的原因:</li> </ol>                                                                                                    | 如果您之前注册过主账号且注册成功,请 <mark>点我登录</mark>                |
| 3、增加者由任何要要用存在何拿越服装费用、一位发现并有低于中面体会关闭、目标和的信息由类常由已来的。<br>常由已来的。 3.增加时代作用品料TOT(中面料TOT(中面料TOT)、目标型的信用和应用用一些的关制。 查指问题。例如后已的时代出现问题是标准从可不适应中,目标有的信用中面已并给。 3.增加者们已经是有关系和TALL、提供和图像人名威尔法森斯耳、一位发现中最合地关系,<br>关闭。目标和它信用有常常已没有。                                                                                                    |                                                     |

#### **步骤一 创建主账户**:阅读并确认用户须知,然后使用手机号码和电子邮件创建您的主帐户。 注意: <u>每个邮箱和手机号只能注册一个主账户</u>

|    |                                                                                | <mark>含</mark> Shopee)中语主帐户                                                |
|----|--------------------------------------------------------------------------------|----------------------------------------------------------------------------|
|    | 主账号申请用户须知 ×                                                                    | <ul> <li>● 设定基本信息</li> <li>● 设定登入信息</li> <li>● 验证</li> <li>● 新成</li> </ul> |
| j. | 主账号用于绑定工商营业执照,并管理新店申请,<br>和之后所有的店铺运营,同时用于绑定收款账号。                               | ★11日本 在此加入零的企业高标项局店高标。 (金入供户高徐                                             |
|    | 主账号功能覆盖并管理所有的关联子账号店铺和所<br>有相关联子账号的Shopee钱包密码的权限,请慎<br>选主账号的注册邮箱与手机号以确保您在Shopee | 电活号码<br>验证网络发送到电源号码以进行验证。<br>■ +86 ▼ 180人电源号码<br>由46                       |
|    | 的受金安全,因态提供天的邮箱或于机号信息有读<br>而导致的一切后果将由卖家自行承担。 主题                                 | 中回时中<br>武和道将被用于进行致证。<br>一 他人们就                                             |
|    | 取消 我已阅读并确认注册                                                                   | ● 2020 Displot. 版的研究   ④ 展在中交: *                                           |

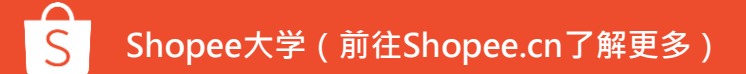

#### 步骤二 登录主账户:

主帐户设置完成后,您可以单击"立即登录"以登录主帐户并完成入驻申请,以便在Shopee进行销售 注意:登录主账号时,用户名需要加上":main",例如,maidehao:main

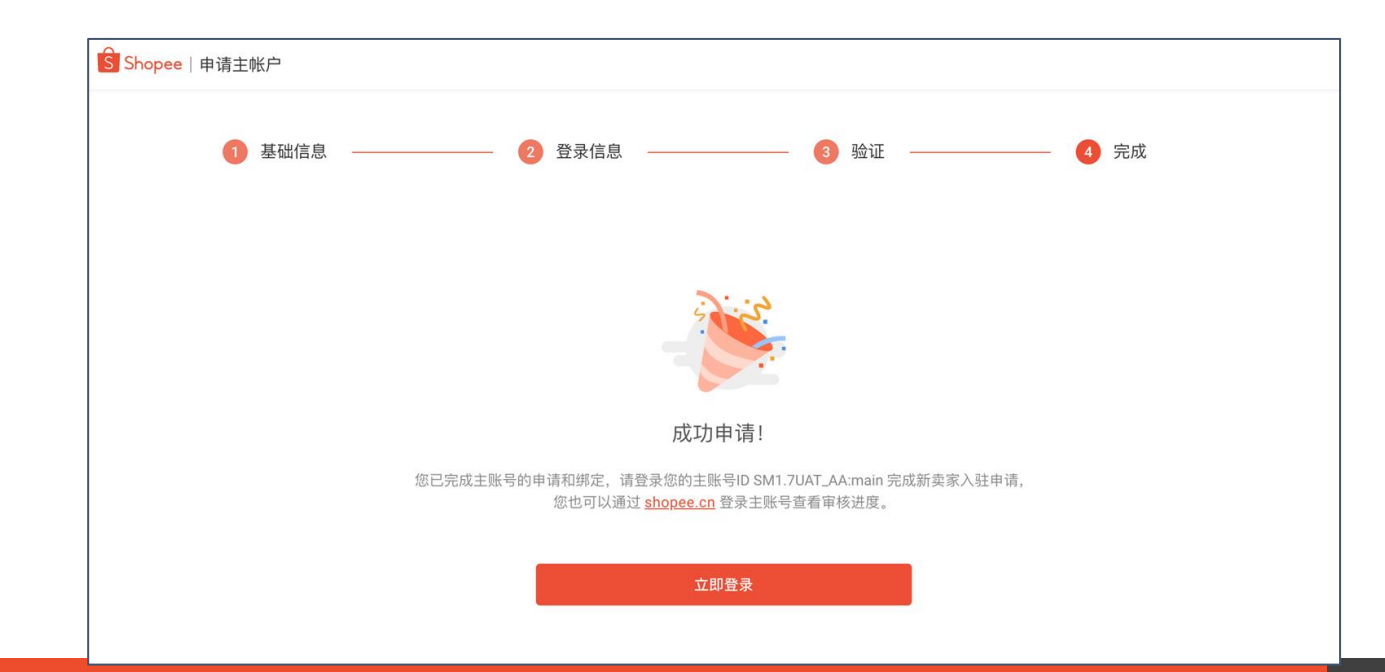

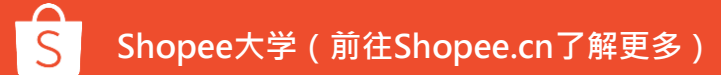

### 3.3 卖家如何申请入驻-登录主账户

输入主账户登录名(格式为xx:main) 及密码,以登陆主账户:

(注意:如果您忘记了登录名或密码,您可点击"忘记密码"通过手机或电子邮件来找回您的帐户

| 登入Shopee           |                   |
|--------------------|-------------------|
| 使用主帐户,格式为"XX:main" |                   |
| 密 <u>四</u><br>当月   |                   |
| 登入 忘记密码?           | 查找您的帐户            |
|                    | Q 您的用户名称, 电话号码或电邮 |
|                    | 查找                |
|                    |                   |

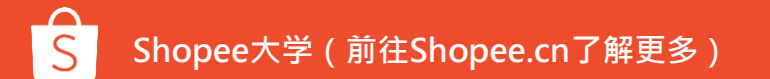

### 3. 卖家如何提交入驻信息

### 😏 3.1 卖家如何提交入驻信息 – 联系人信息

如果您是第一次提交申请资料,则需填写三个部分的信息-联系人信息,公司信息以及店铺信息

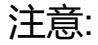

- 所有信息为**必填项**
- 您需要输入联系人手机并完成
   **手机验证**;如果您想要修改绑定手机,则需要再次进行手机验证
- 卖家可以随时点击"保存草稿"
   来保存已输入的信息

| S Shopee     |            |                                                                                   |                | cb_Test2 ∨ |
|--------------|------------|-----------------------------------------------------------------------------------|----------------|------------|
| (驻申请记录 > 详情) | 1<br>联系人信息 | 2 3<br>公司信息 店铺信息                                                                  | <b>4</b><br>完成 |            |
|              | * 联系人姓名    | SSR测试02                                                                           |                |            |
|              | *联系人职位     | BD Contact - Decision Maker - 法人                                                  | ~              |            |
|              | * 联系人邮箱    | Chonee所有通知都会发在这邮箱 违保证邮度                                                           | 育正确日经堂         |            |
|              | * 联系人手机号   | (建议为QQ邮箱)     (建议为QQ邮箱)     (建议为QQ邮箱)     (考86 × 请输入联系人手机号     (表示の)     (考4 (大)) | 发送验证码          |            |
|              | * 联系人QQ    | 请务必保证手机号可以联系且可以接收验证的<br>请输入联系人QQ号                                                 |                |            |
|              |            |                                                                                   |                |            |
| 退出           |            |                                                                                   |                | 保存草稿       |

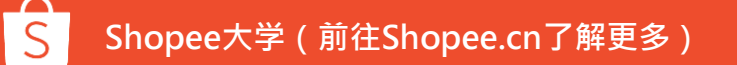

### 🗧 3.2 卖家如何提交入驻信息 – 公司信息

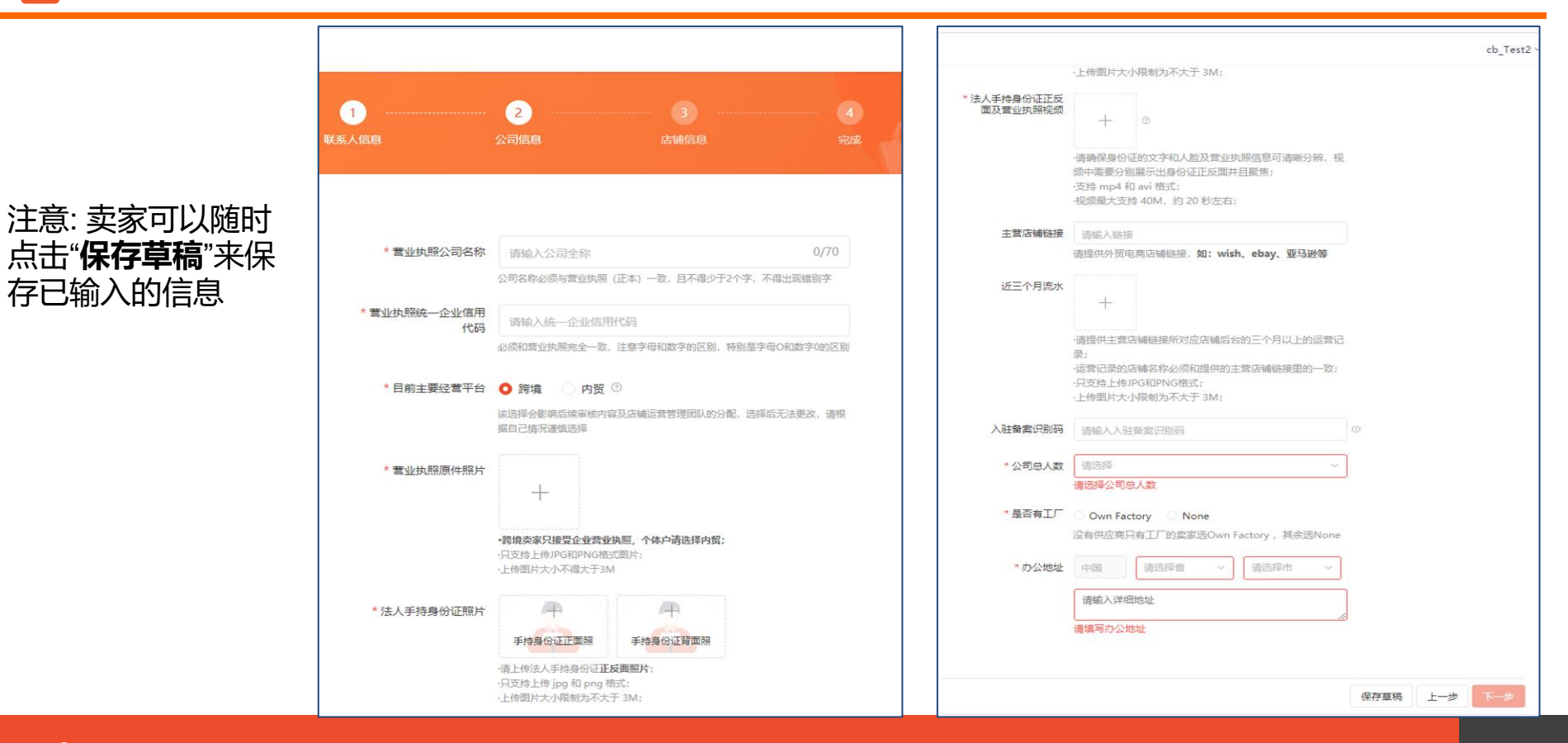

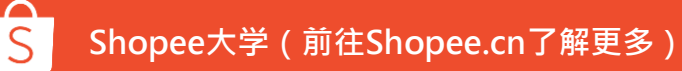

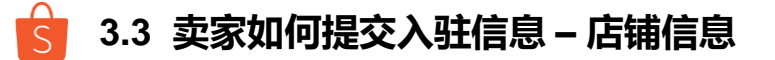

| 1               | 2     3     4       公司信息     完成     先成                                                                  |
|-----------------|----------------------------------------------------------------------------------------------------|
| * 主要品类          | Women's Bags & Purses $\vee$                                                                            |
| * 次要品类          | Design & Crafts 🗸                                                                                       |
| * 平均商品单价        | \$ 12<br>-请填写您主题店铺产品在其他平台的平均商品单价;<br>-必须填写大了0的整数;                                                       |
| * 其它平台Listing数量 | 1001-5000 ~<br>母sku的数量,即有多少产品;例如一件村衣的不同颜色和<br>大小只算一个母sku                                                |
| * 其他平台日单量       | 12<br>-请填写您主要店铺在其他平台的日均单量;<br>-必须填写大于0的整数;                                                              |
| * 主要货源渠道        | 後下档口拿货 ~<br>请在此处远隔彻的核心供应链类型                                                                             |
| *退货地址           | 中國 河北省 ~ 廣山市 ~                                                                                          |
|                 | 将大是大非                                                                                                   |
| 是否为品牌           | □ 量<br>如选择品牌,待通过普通卖家的审核后,需保持电话畅通,<br>等待品牌管理团队与欧联系并审核品牌相关资质;<br>无论是否通过品牌团队的审核,都需要等待品牌审核完成之<br>后才会收到开店链接; |
| 登录店铺后台视频        |                                                                                                    |

如果卖家在"是否为品牌"中选择"是", 则需要提交"品牌logo" 以及 "品牌资质 证明"

|          | //                                                                                               |
|----------|--------------------------------------------------------------------------------------------------|
| 是否为品牌    | ▼ 是                                                                                              |
|          | 如选择品牌,待通过普通卖家的审核后,需保持电话畅通,<br>等待品牌管理团队与您联系并审核品牌相关资质;<br>无论是否通过品牌团队的审核,都需要等待品牌审核完成之<br>后才会收到开店链接; |
| * 品牌logo | ■                                                                                                |
| * 品牌资质证明 | 上传文件人小WR制为个人于3M;<br>                                                                             |

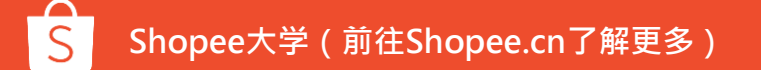

### 4. 卖家如何查看申请进度

### 4.1 卖家如何查看申请进度

- 入驻申请提交后,您可通过主账号登录 shopee.cn 管理并查看您的入驻申请:
  - 1) 前往 shopee.cn/seller 然后点击 "查看入驻进度"
  - 2) 使用提交申请信息的主账号进行登录
  - 3) 进入入驻申请记录页面,在此可以查看进度或者查看店铺

| Shopee III Arean | Gegent/R+ Gegent/B XTBD+ BR 2002                                                                                                    | Shopee |                                                             |                                    |                               |                                 |                             |            |            |
|------------------|----------------------------------------------------------------------------------------------------|--------|-------------------------------------------------------------|------------------------------------|-------------------------------|---------------------------------|-----------------------------|------------|------------|
| 入驻说明             | A A A A A A A A A A A A A A A A A A A                                                                                                    |        | 登录主张号<br>2010年14月27日20月1日(1011年14日)1911年14日(1111日)1911年14日) |                                    |                               |                                 |                             |            |            |
| 入驻流程             | 01 412482589<br>EFECTERREACEMENTERING INGETWEENER COINTROPESE RUTTERSER<br>2 11248400                                                                                                    |        | LACCASISTER ABRES. 8 COLO                                   | Shopee                             |                               |                                 |                             |            | cb_Test2 ~ |
|                  | <ul> <li>Bit State av Jacksen, negocialization (#State available, and state available, and state available available avail</li></ul> |        |                                                             | 入社中请记录<br>19日 20060<br>01 SSRMut18 | 中時台(開25月)<br>2020/05/15 14:29 | 000.083990月<br>2020/05/15 14:35 | 単数代5<br><del>時時の広園新聞文</del> | 退作<br>傳政證料 | 中國人主 -     |
| 招商政策             | High Stranger         Image: Stranger           1. High Stranger         Image: Stranger           Stranger         Image: Stranger           Stranger         Image: Stranger                                                                                                    |        | 登入Shopee<br>都理主用や, 性にかっないのか。<br>世話<br>を入<br>を定義?            |                                    |                               |                                 |                             |            |            |

在入驻申请记录页面,您可能会经历以下6种状态:

状态一 等待递交资料:请您点击"编辑资料"填写入驻信息并提交

| Alison0602 | 2020/06/02 17:53 | <br>等待递交资料 | 编辑资料 |
|------------|------------------|------------|------|
|            |                  |            |      |

状态二 初审中: Shopee正在审核中, 您可以点击"查看详情"了解更多

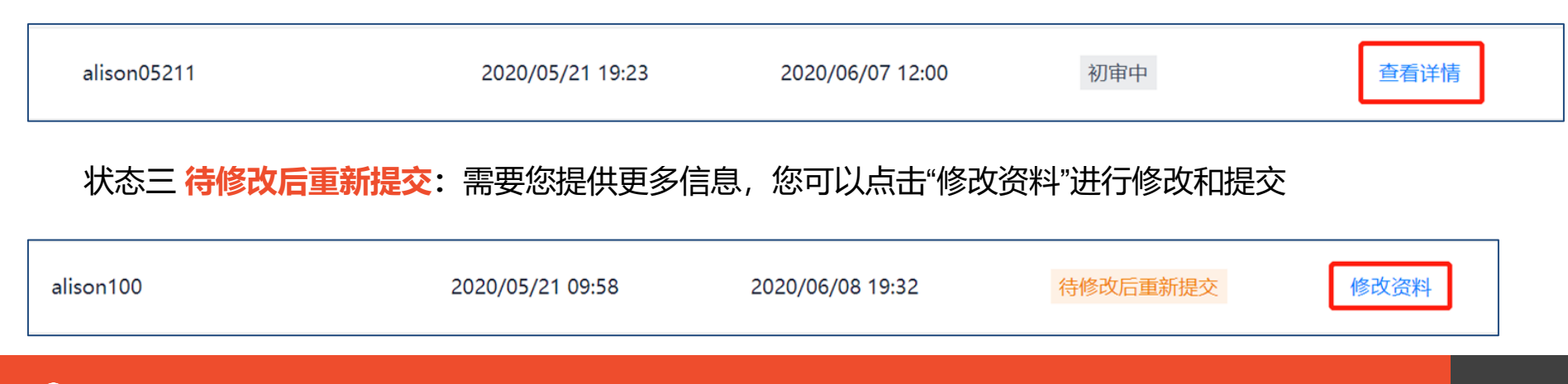

#### 状态四 复审中: Shopee正在复审, 您可以点击"查看详情"了解更多

| 状态六 <b>申请已经关闭:</b> | 申请被拒绝,您可以点击      | テ"查看详情"了解更多,     | 并且通过邮件了解被 | 拒绝的原因 |
|--------------------|------------------|------------------|-----------|-------|
| 312                | 2019/11/25 18:17 | 2020/06/08 19:30 | 申请已经通过    | 查看详情  |
| 状态五 <b>申请已经通过:</b> | 申请已经通过,您可以点      | 京击"查看详情"了解更多     |           |       |
| testuat            | 2019/10/23 17:21 | 2020/06/09 20:18 | 复审中       | 查看详情  |

| test | 2019/11/22 19:26 | 2020/06/12 19:13 | 申请已经关闭 | 查看详情 |
|------|------------------|------------------|--------|------|
|      |                  |                  |        |      |

### 当您的申请进度有更新时,您将收到以下电子邮件通知及操作指引例:

| 【Shopee审核通知】☆<br>发件人: Shopee <info@seller.shopeemobile.com> 国<br/>时间: 2020年5月14日(星期四)下午4:50<br/>收件人:</info@seller.shopeemobile.com>                                        | R<br>Fote ×   |
|----------------------------------------------------------------------------------------------------|---------------|
| 这不是腾讯公司的官方邮件⑦。为了保护邮箱安全,内容中的图片未被显示。显示图片 信任此发件人的图片                                                                                                    | 网站安全云检测       |
| 亲爱的卖家,<br>您好,由于您提交的材料不符合审核标准,需要您补交以下材料然后再次申请审核。请您在原申请链接补交以下材料或者进入shopee.cn/seller,用<br>请补充。                                                                                | 自己主账号登录找到自己的申 |
| 1. 店铺验证(因为您的店铺验证图片 导致该项审核未通过,请您修正之后立刻重新提交,以免影响审核。)                                                                                                    |               |
| <b>请您及时补交资料,如果您长期未补交资料,有可能会关闭您的申请,感谢您的理解与配合。</b><br>如有疑问请查看资料模板:<br>马来: https://www.meipian.cn/2ckykrew?share_depth=1<br>台湾: https://www.meipian.cn/2ce7dy2x?share_depth=1 |               |
| Best Regards<br>Shopee审核团队                                                                                                    |               |

# 5. 卖家如何注册第一家店铺

#### 当您的入驻申请通过后,且该申请所绑定的商户下没有店铺记录,您的联系邮箱将收到以下邀请函:

|   | Welcome onboard! Shopee开店邀请! Inbox ×                                                                                                    |                                                                                                    |                               |            |             | Z   |
|---|----------------------------------------------------------------------------------------------------|----------------------------------------------------------------------------------------------------|-------------------------------|------------|-------------|-----|
| • | Shopee <info@seller.shopeemobile.c< th=""><th>om&gt;</th><th>May 14, 2020, 9:52 PM (4 days</th><th>; ago) 🍸</th><th>☆ ♠</th><th>:</th></info@seller.shopeemobile.c<> | om>                                                                                                    | May 14, 2020, 9:52 PM (4 days | ; ago) 🍸   | ☆ ♠         | :   |
|   | $\dot{X}_A$ Chinese $\bullet$ > English $\bullet$                                                                                                    | Translate message                                                                                                    |                               | Turn off f | or: Chinese | e × |
|   |                                                                                                    | 亲爱的卖家,<br>欢迎加入Shopee跨境卖家的队伍。<br>开启您的Shopee之旅,请点击这里进行账户注册,注册过程中需要您输入专属邀请<br>册:<br>您的邀请码: 277a21a895ea11eaae00ccbbfe236835<br>(请注意:您的开店邀请码有效期为7天,请尽快注册店铺,以免邀请失效)<br>再次欢迎入驻Shopee,同时预祝您在Shopee平台取得成功!<br>Shopee Cross Border<br>注意:此封邮件发送地址只用于发送账户注册邀请码,不能接收邮件,请不要直接回复。 | <b>锅以完成注</b>                  |            |             |     |

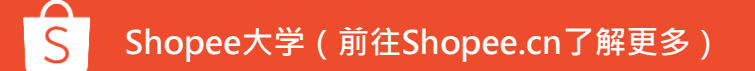

- 进入店铺注册页面,根据步骤注册店铺:
  - 1) 验证手机号码并确认服务条款
  - 2) 输入用户名, 密码, 邀请码,店铺邮箱(此邮箱将用来接收各种后台通知), 完成邮箱验证
  - 3) 然后点击"提交"以完成店铺注册

|                                               | S Shopee   In | ndonesia                                                              | 简体中文 👻   |                                                    |       |
|-----------------------------------------------|---------------|-----------------------------------------------------------------------|----------|----------------------------------------------------|-------|
| 🔓 Shopee   Indonesia                          | 前体中文:+        | 道 注册成为Shopee卖家                                                        | S Shoped | e   indonesia                                      | 体中文 - |
| 自<br>自<br>注册成为Shopee奏家                        |               | ) RANKE - () REMAN - () RANKA                                         |          | 道 并<br>注册成为Shopee卖家                                |       |
| 0 RENE 🛞 HINGH 🛞 HINGH                        |               | 用户名 trent0518.nd ①                                                    |          | <ul> <li>(1) 東京地区 → (2) 注册資料 → (2) 注册资料</li> </ul> |       |
| 电波可容 +48.1 3619<br>902496 992415 <b>9</b> 328 |               | 市局<br>務以取得                                                            |          |                                                    |       |
|                                               |               | 2016時日 7-22/555-69480311649980343359<br>利益部 pritm/702256jc/tacuo.intt |          | 注册成功                                               |       |
| T-8                                           |               | REFERENCES                                                            |          | USUNPPREMIMINAL,马上整束引使来来中心。                        |       |
|                                               |               | 18.Q.                                                                 |          |                                                    |       |

当店铺注册成功后,您的店 铺邮箱以及联系人邮箱将 会收到一封**欢迎信** 

| 亲爱的卖家,                                                   |                                                                                |                                   |              |
|----------------------------------------------------------|--------------------------------------------------------------------------------|-----------------------------------|--------------|
| 欢迎入驻Shope                                                | e!                                                                             |                                   |              |
| 卖家名称:<br>店铺用户名<br>店铺邮箱:                                  |                                                                                |                                   |              |
| 您的店铺是预注<br>完成50个产品」                                      | E册店铺,只能上传产品但是无法销<br>上新,两者全部通过后您的店铺会自                                           | 售,请尽快提交审核资料给审核题<br> 动转为正式可以销售的店铺。 | 部门并且         |
| 查看审核进度的<br>请您登陆 <mark>www.</mark><br>需要补充/修改,<br>不通过您的店铺 | 3方式:<br><u>shopee.cn</u> 登陆您的主账户,在申请<br>,请您及时补充/修改,以免影响审<br>都将会冻结,感谢您的配合,谢谢。   | 入驻板块及时查看审核进度,若<br>核进度。请务必按照要求递交资料 | 有材料<br>料, 审核 |
| 您的Shopee【<br>无法发货。                                       | 台湾】站店铺已经开通并完成物流诊                                                               | 2置,请勿改动该默认物流设置,                   | 否则将          |
| 欢迎浏览 <mark>Shope</mark><br>多Shopee资讯。                    | <u>te University</u> 或关注"虾皮问问"微信/                                              | 公众号及关注快手"Shopee官方",               | 了解更          |
| 附【台湾】站买                                                  | R家和卖家入口信息,请留存以便查                                                               | 阅使用。                              |              |
| 【台湾】站买寫<br>【台湾】站卖爹                                       | R入口地址: <u>https://xiapi.uat.xiapib</u><br>R后台登陆地址: <u>https://seller.xiapi</u> | <u>uy.com</u><br>.uat.shopee.cn   |              |

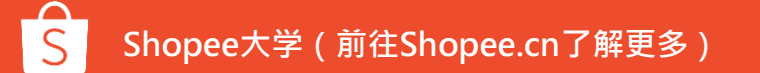

点击 "查看店铺"后, 您将进入店铺列表页面, 此页面将显示该公司在Shopee开设的所有店铺

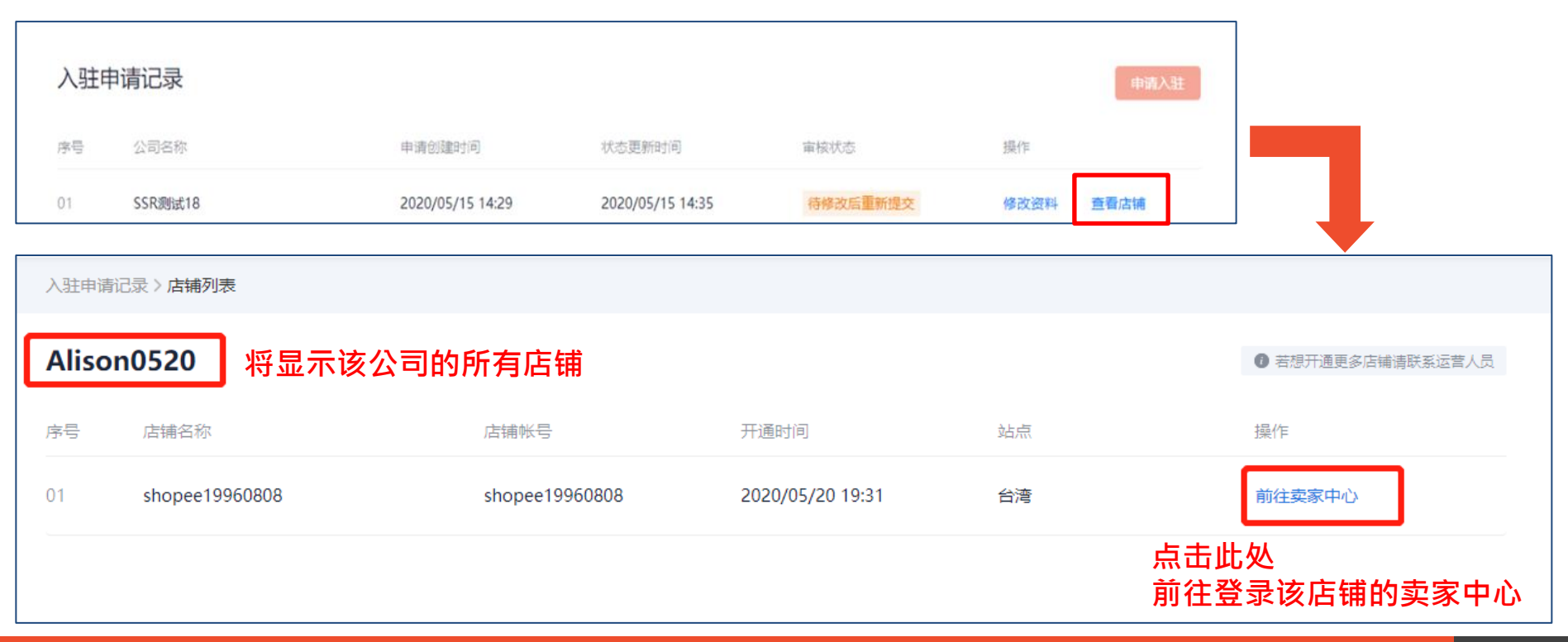

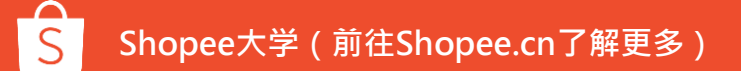

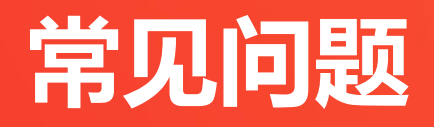

如果您的注册申请是绑定在主账户A,但是您使用主账户B登陆,会出现报错信息

- 1) 系统会提示已绑定的主账号,点击"立即登录"
- 2) 进入登录页,注意默认的账户是不正确的,请点击"使用其他账户",使用图1的主账户登录

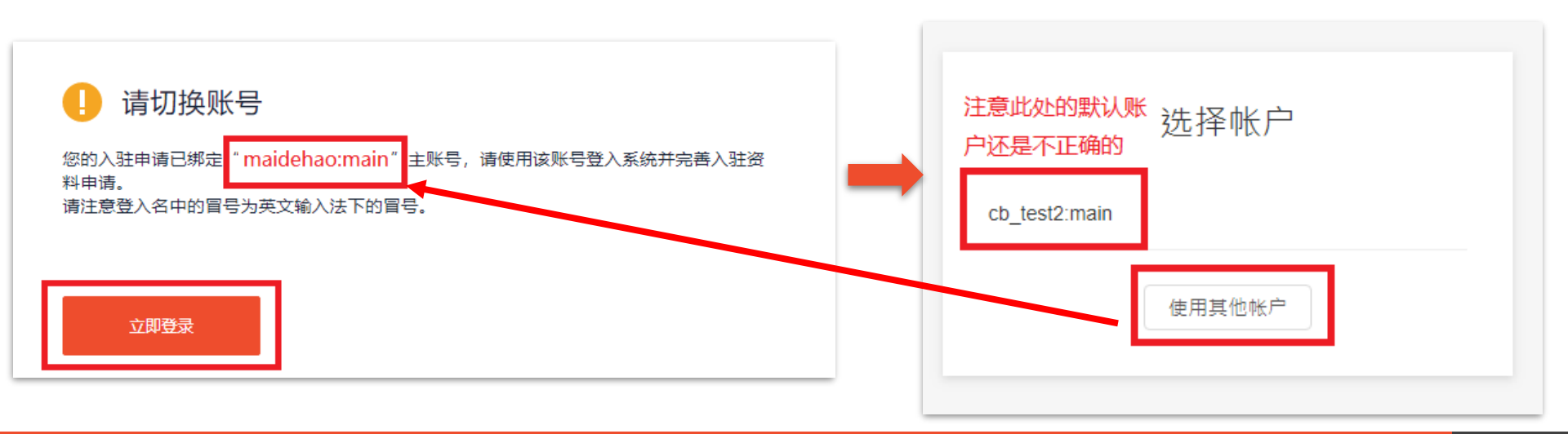

步骤一 进入子母账户登陆页面 <u>https://subaccount.shopee.com/login/</u>,点击" Forget password"。

### Efficient Tools for Managing Your Business

Efficient Tools for Managing Your Business

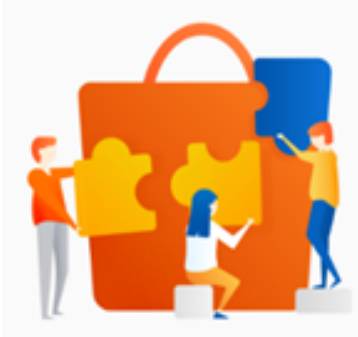

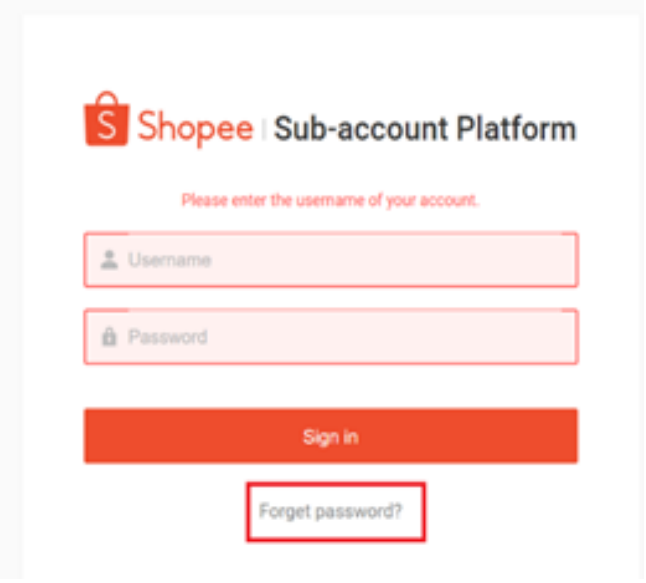

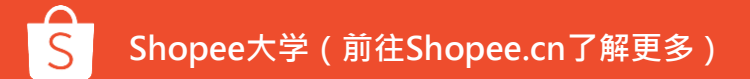

### 步骤一 或者在入驻页面点击【查看进度】,然后点击【忘记密码】

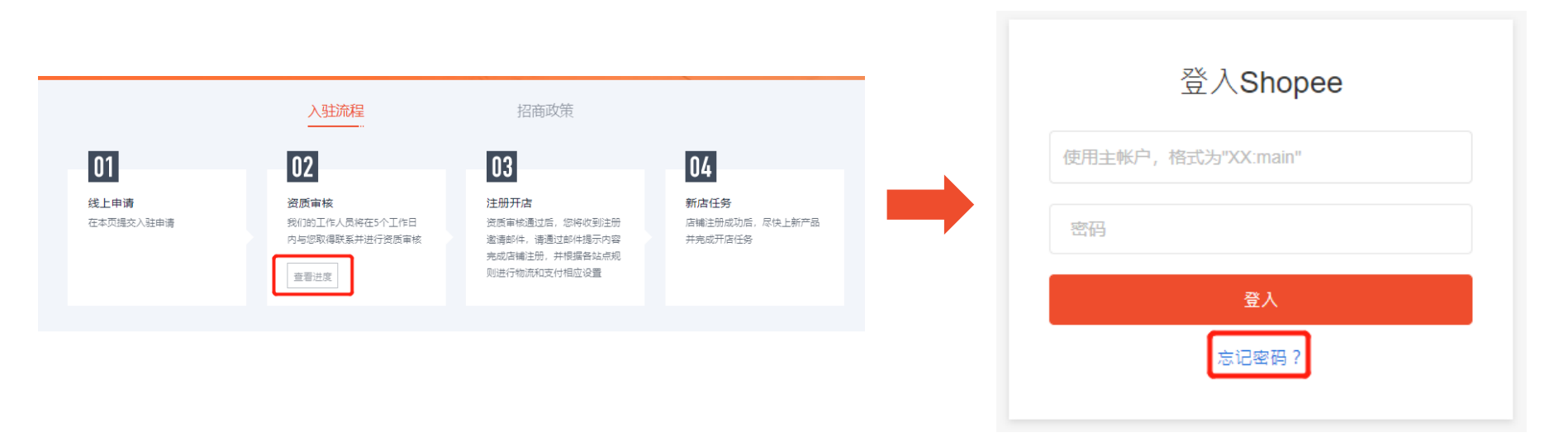

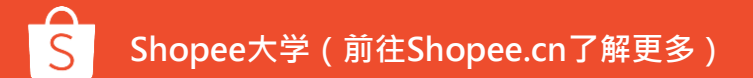

### 步骤二 输入您的用户名/电话/邮箱进行查找,然后选择发送重置密码链接至手机或者邮箱。

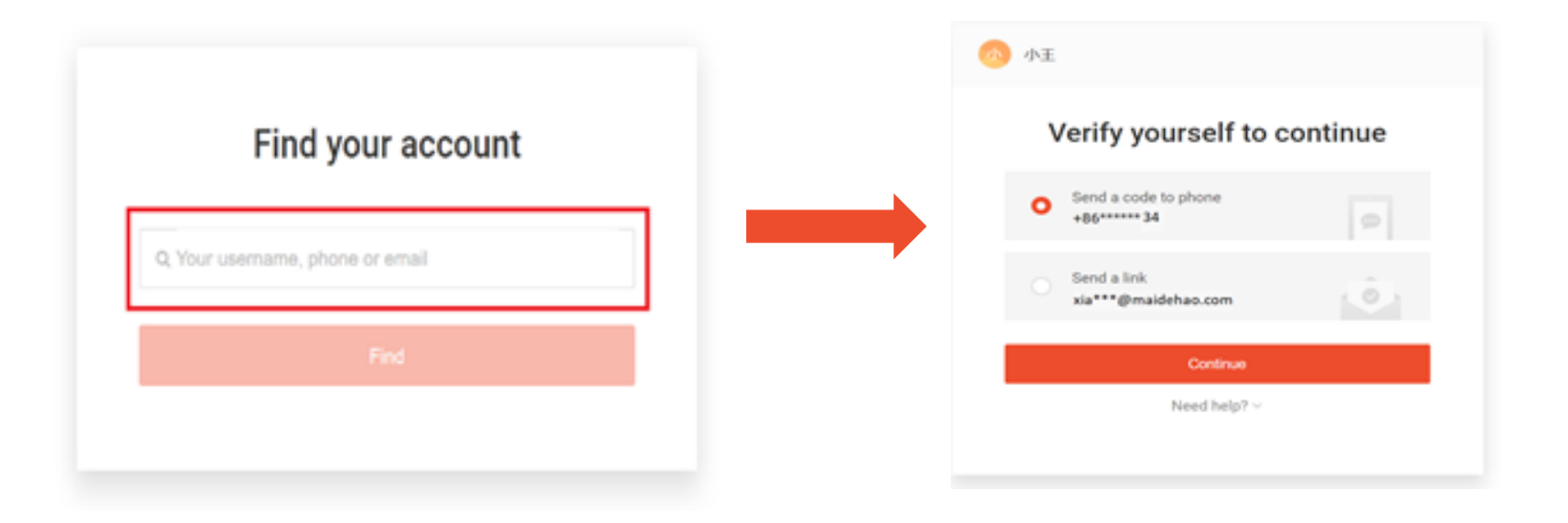

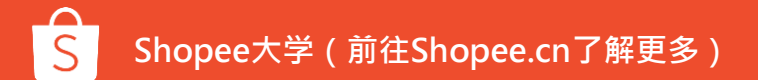

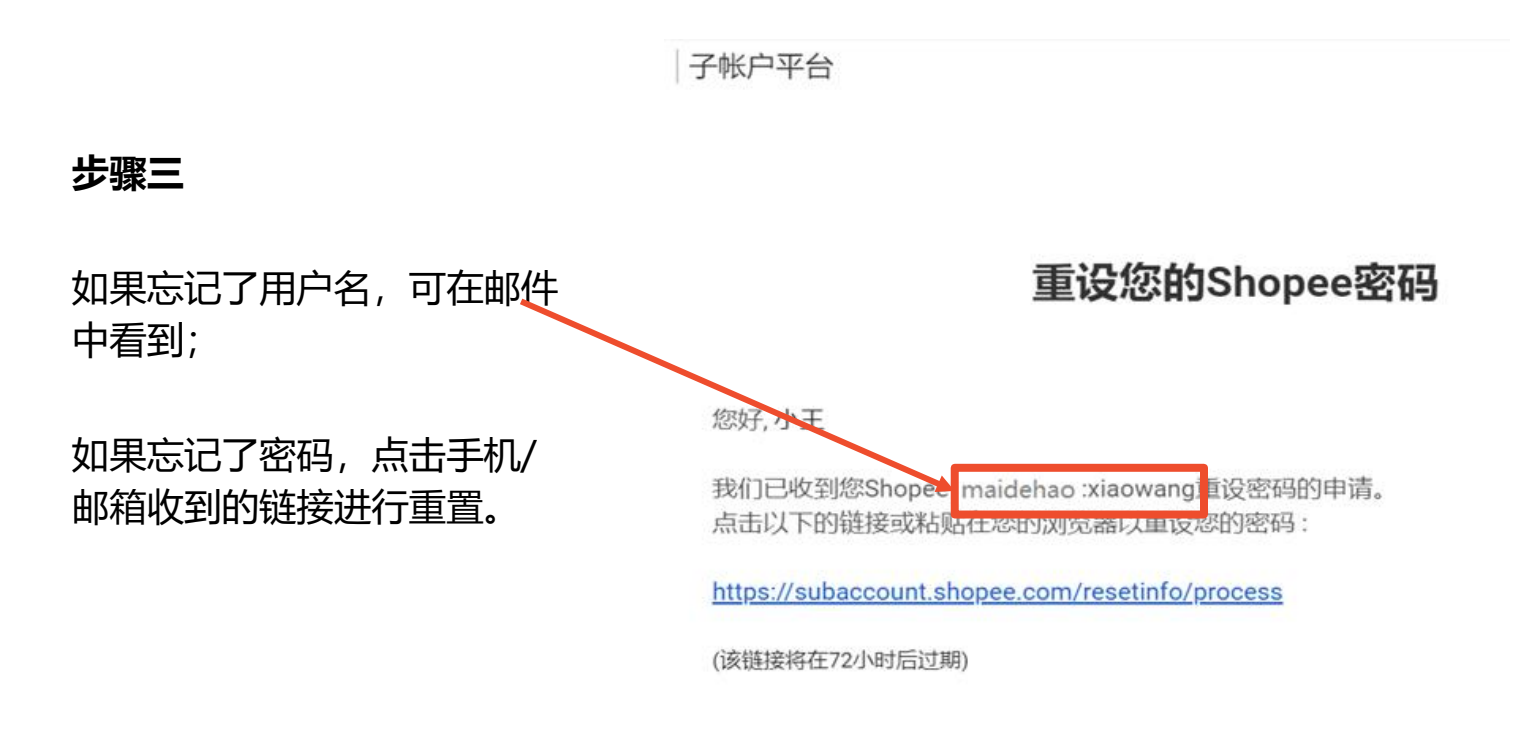

Cheers, Shopee团队

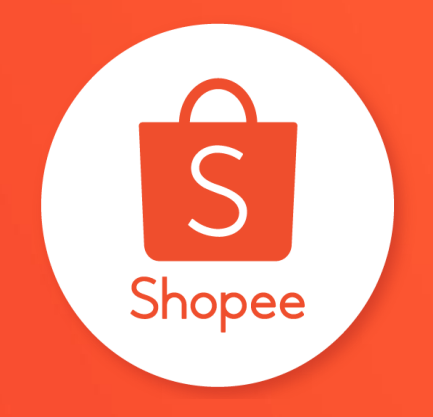

# 谢谢!